# 電子証明書発行申請マニュアル

### 1:医療機関等向けポータルサイトにログイン

1-1

医療機関等向け総合ポータルサイトにアクセス(新サイト:2024/3/25 にリニューアル済み) 【https://iryohokenjyoho.service-now.com/csm】

登録したメールアドレスとパスワードを入力し、ログインします。

新サイトへ初めてログインする際には、パスワードの再設定が必要となります。

(いままで使用していたパスワードが基準に合えばそのまま使用することもできるが、パスワード基準が変わったため、再設定は必ず必要)

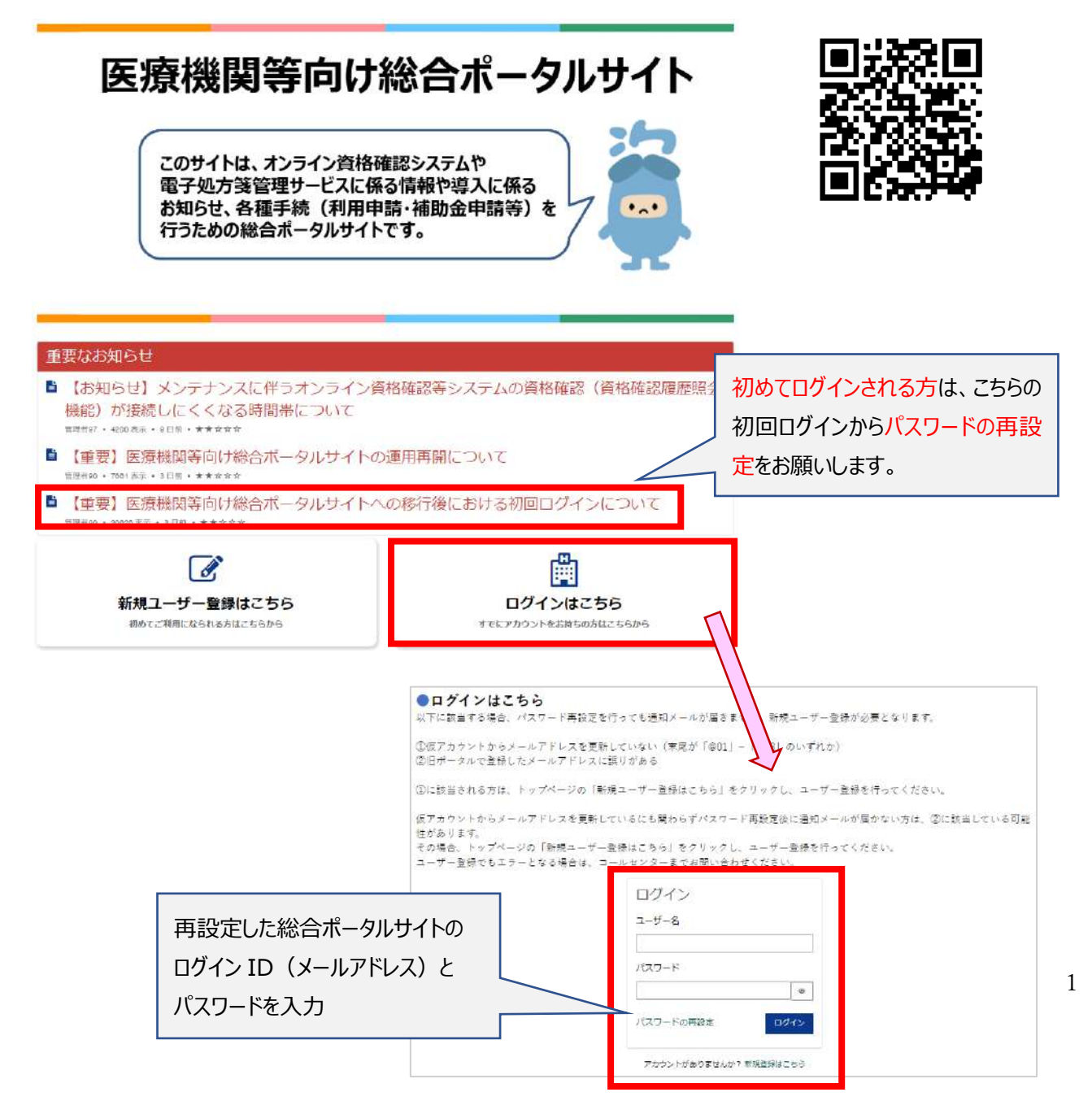

#### 2. 電子証明書の発行

2-1

トップページの「オンライン資格確認 オンライン請求」をクリックし、 メニューから、「外来診療等(顔認証カードリーダー)」を選択します。

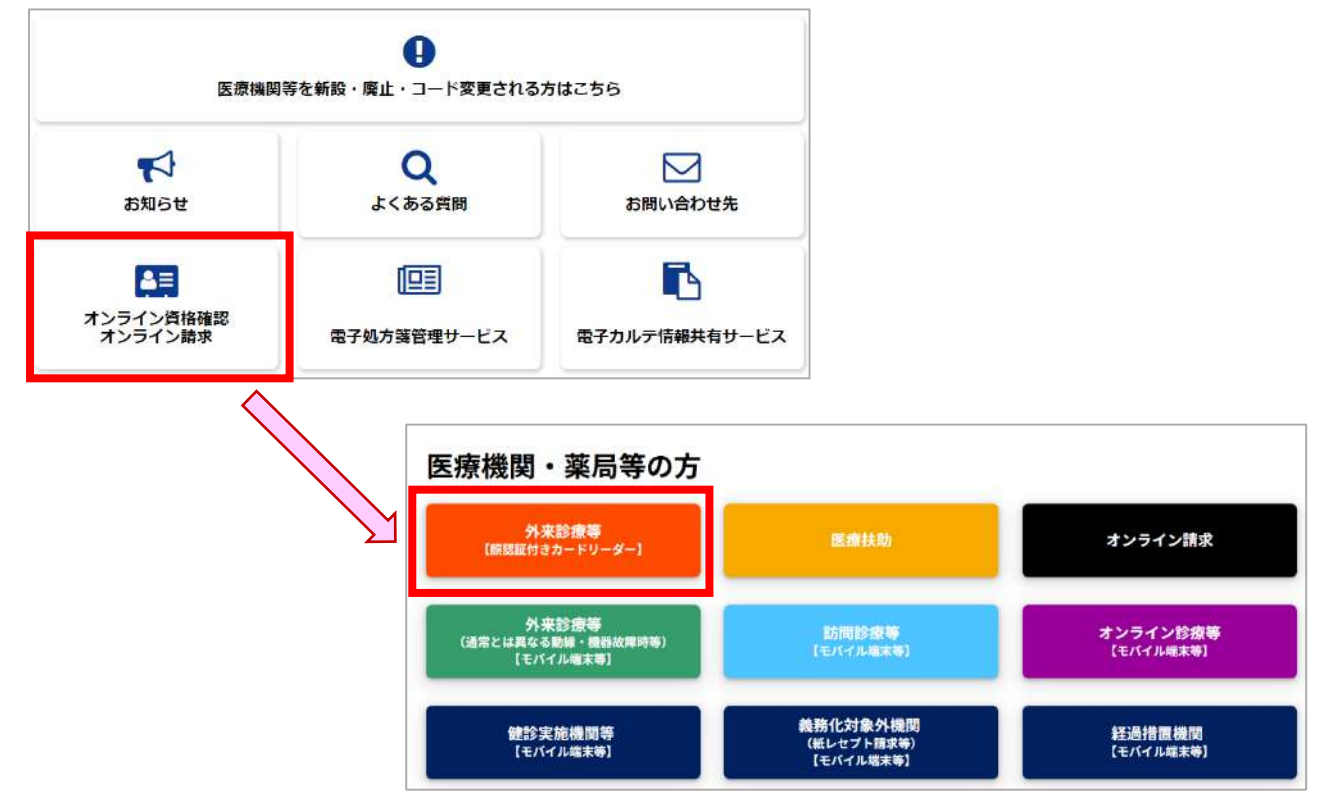

2-2

メニュー内の「各種申請一覧」を選択し、

「オンライン資格確認の申請はこちら」をクリックして、次に進みます。

| はじめに                              | メニュー<br>導入・運用                                                             |
|-----------------------------------|---------------------------------------------------------------------------|
|                                   |                                                                           |
| 利用申請について<br>利用申請について<br>知りたい方は255 | 補助金について<br>NHSをについて<br>知りたい方はこちら<br>知りたい方はこちら                             |
| よくある質問<br>FAGICONT<br>知りたい方はこちら   |                                                                           |
|                                   | オンライン資格確認・オンライン請求の各種申請<br>について<br>▲ 更新者: 一般職員07・ 15日前・● 開覧数: 465485・★★★★★ |
|                                   | ・オンライン資格確認になって各種申請を実施していただくには下記ボタンをクリックしてください。<br>オンライン資格確認の申請はこちら        |

2

# 2-3 「電子証明書発行申請」を選択し、次に進みます。

| オンライン資格確認<br>オンライン資格確認に関する情報について                         | 確認いただけます                                                                      |                                                                       |
|----------------------------------------------------------|-------------------------------------------------------------------------------|-----------------------------------------------------------------------|
| <u>利用開始・変更申請</u><br>こちらからオンライン資格確認の利用<br>申請を実施いただけます。    | <u>77497カウント情報ダ、クンロート、</u><br>こちらからオンライン資格確認のマス<br>タアカウント情報がダウンロードいた<br>だけます。 | <b>運用開始日登録</b><br>こちらからオンライン資格確認の運用<br>開始日を登録いただけます。                  |
| 詳細を表示                                                    | 詳細を表示                                                                         | 詳細を表示                                                                 |
| <u>電子証明書発行申請</u><br>こちらから電子証明書発行の個別申<br>請・申請照会を実施いただけます。 | <u>補助金申請</u><br>こちらからオンライン資格確認等の補<br>助金を申請いただけます。                             | <b>交付決定通知書ダウンロード♪</b><br>こちらからオンライン資格確認の交付<br>決定通知書がダウンロードいただけま<br>す。 |
| 詳細を表示                                                    | 詳細を表示                                                                         | 詳細を表示                                                                 |

### 2-4

電子証明書の解説ページが表示されます。

内容をご一読いただき、サイト下部から電子証明書の発行申請を進めてください。

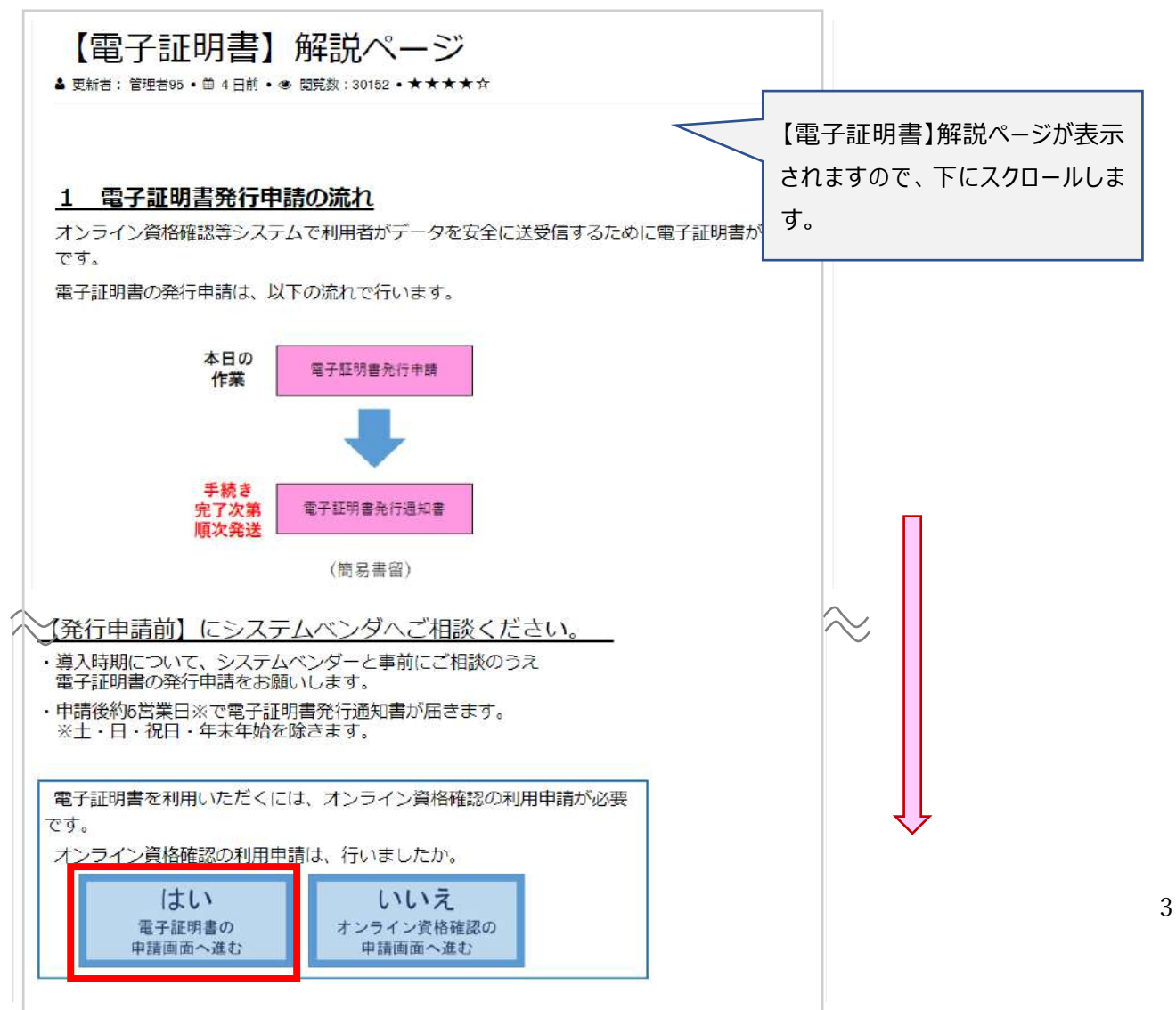

### 2-5 電子証明書の発行料(1,500円)に同意して、次に進みます。

| ホーム > 電子証明書発行申請第                                          | 美務ページ |  |
|-----------------------------------------------------------|-------|--|
| ● 電子証明書発行                                                 | 行申請   |  |
| 電子証明書発行申請画面へ遷移します。                                        |       |  |
| なお、電子証明書発行申請は1枚当たり発行料が1,500円がかかります。<br>上記同意の上、申請を行ってください。 |       |  |
| 同意する                                                      | 同意しない |  |
|                                                           |       |  |

2-6

証明書発行申請情報の入力を行います。

分類/都道府県コード/点数表/医療機関コード/医療機関名称/電話番号/メールアドレスは自動で入るので間違いないか確認

① 担当部署/担当者名を入力する

② 端末名称等に「オンライン資格確認パソコン」と入力する

すべてを入力後、「次へ」をクリックする

| オンライ | ン請求ネットワーク関                                  | 遭システム共通認証局運用規程(CP/CPS)(<br>明書発行申請賃報をすべて入力してください。                                                                                                    | のPDFを開く                                                                                                   |
|------|---------------------------------------------|----------------------------------------------------------------------------------------------------|----------------------------------------------------------------------------------------------------|
|      | 分類<br>都道府県コード                               | 2 保険医療機関(歯科) V<br>14 神奈川県 kanagswa V                                                                                                    |                                                                                                    |
|      | 点散表<br>医療機関コード                              | 3.医療機関(菌科) ~                                                                                                    | ① 担当者様のお名前の入力                                                                                             |
| (1)  | 医療機関(薬局)名称<br>担当部署/担当者名                     |                                                                                                    | (こちらに入力いただいたお名前が、郵便物の宛名になりま                                                                               |
| Ŭ    | 電話番号<br>メールアドレス                             |                                                                                                    |                                                                                                    |
| 2    | 端末名称等                                       | <b>2</b> 70                                                                                                    | ②「オンライン資格確認パソコン」と入力                                                                                       |
|      | 発行                                          | 等申請の方法については、手引きをこ<br>子証明書の発行等申請の手引きのPDFを開く                                                                                                    | 確認ください。                                                                                                   |
|      | ※電子版<br>端末を<br>※電子版<br>端末名称:<br>(例:<br>なみ、端 | 例書は、電子証明書をインストールする採来1台に<br>裏数台利用する場合には、利用台数分の電子証明書<br>例書発行通知書は保険医療機関届に記載の所在地に<br>等とは、端末にどの電子証明書をインストールした<br>オンライン講楽パンコン/オンライン資格確認パン/<br>主々転用は、ニッパー為にし際」、対象となる場合に | 。<br>1枚必要です。<br>音を申請ください。<br>こ <b>郵送</b> します。<br>たか、利用者において利防するための任意名称です。<br>コン 制)を入力してください。<br>こ時り付けるなど。 |

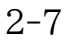

電子証明書の発行の画面が出るので「 OK 」をクリックする

ca90.managedpki.ne.jp の内容 現在の申請件数は 1件(発行済み含む)です。 電子証明書は発行時点で、1件につき1,500円(税込)の発行料が発 生します。

2-8 入力内容を確認し、「申請」する

|          | 以下の内容で証明書系                                                    | 行申請を送信します。                          |
|----------|---------------------------------------------------------------|-------------------------------------|
|          | ようしいれば、中庸」<br>内容に誤りがあれば、                                      | 「戻る」ボタンをクリックしてください。                 |
|          |                                                               |                                     |
|          | 分類                                                            | 2.保険医療機関(曲科)                        |
|          | 部道府県コード                                                       | 13:眞京都.tokyo                        |
|          | 点数表                                                           | 3.医療機關(歯科)                          |
|          | 医療機関コード                                                       |                                     |
|          | 医療機關(薬局)名称                                                    |                                     |
|          | 担当部署/担当者名                                                     |                                     |
|          | 電話番号                                                          |                                     |
|          | メールアドレス                                                       |                                     |
|          | 端末名称等                                                         |                                     |
|          |                                                               |                                     |
| ・電子証明書の発 | 行料は、電子証明書の申請後、ロ                                               | 申請が承認された時点(電子証明書発行日)で発生します。         |
| 発行に係る費用  | は、「オンライン請求ネットワー<br>料 1世をたわ 1,500円                             | ーク関連システム共通認証局運用規程(CP/CPS)」をご確認ください。 |
| ・電子証明書のダ | ウンロードには、オンライン語                                                | ネネットワークに接続設定をする必要があります。             |
|          | システレベンダ第にご確認の                                                 | F. BECEZIA                          |
| 未設定の場合は  | A NAVA THE AND A MICH AND AND AND AND AND AND AND AND AND AND |                                     |

## 2-9

発行申請成功の画面が出たら申請終了になるのでブラウザを閉じ、終了です 申請後、入力したメールに申請完了のメールが届きます。

|          | 発行申請成功                                |                      |  |
|----------|---------------------------------------|----------------------|--|
| 証明<br>プラ | 書発行申請を送信しました。<br>ウザの閉じるボタン(×ボタン)で終了して | 申請が終了したらブラウザを<br>閉じる |  |
| ٤١,      | 「続けて                                  | もう1枚申請               |  |

約1週間後に、社会保険支払基金から書留で「電子証明書発行通知書」が届きます。 書類紛失の場合は、再発行が必要です。

↓電子証明書発行通知書のサンプル

-証明書ダウンロード手順--0141-MJ 3144 - Vには、オンライン糖末ネットワークの接続数定を行う 物定の場合は、システムペンダ等にご確認の上、数定く ライン講来で証明書を利用される方 ノン国医家たはオンライン抽来 個快·供給 1126 **茶へ接続する方は、上配のダウンロ** ミットアップ設定] テムセットアップの-KMに同格の(オンライン +確認を実施される方 定後に証明書のダウンロード・インスト 軍用テストをシステムペンダ第に依頼す 個・医療情報に支援 Strand Singer Class And Constants of a ・資格確認・医療情報化支援基金関係医療 科学ウンロード1 の「電子証知書インス WILL CO. 電話: 0120-220-571 1255 : 0800-0804583 125 : 0120-60-7210 たうべん

関連サイト:

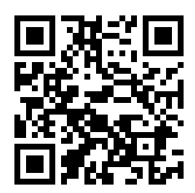

1.電子証明書 更新サービス特設サイト

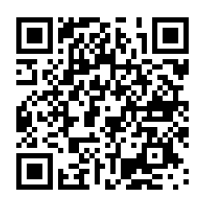

2. 電子証明書 更新サービス申込方法

3.マイページ